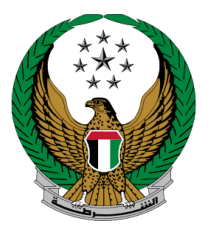

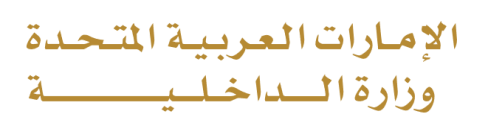

# **Traffic File Opening**

Moi Service Website User Manual

COPYRIGHT © 2022 - MINISTRY OF INTERIOR. ALL RIGHTS RESERVED.

الإمارات العربية المتحدة MINISTRY OF INTERIOR وزارة السداخلي

#### **1. Access to the Service:**

To create new request to open a new traffic file, choose **Traffic File opening** service available in the driving licensing services list then click on **start service button.** 

|                           | DA SHBOAR                 | D                    |                                                          | ىربية                     | الع |
|---------------------------|---------------------------|----------------------|----------------------------------------------------------|---------------------------|-----|
| E-Services                |                           |                      |                                                          |                           |     |
|                           |                           |                      |                                                          | Search here in services Q |     |
|                           | TRAFFIC SERVI             | CES                  |                                                          | <b># =</b>                |     |
| Traffic Services          | Traffic Fines<br>Services | Driving<br>Licensing | Traffic Certificate<br>Accidents Services Other Services | Public Services           |     |
| Policing Services         | License                   | Vehicle Driving      | Replacement of a Vehicle                                 | raffic File Opening       |     |
| Punitive &                | Start                     | t Service            | Another Country Start Service                            | Start Service             |     |
| Reformatory               |                           | Card                 | Issue try Date                                           |                           |     |
| Civil Defence<br>Services | Star                      | t Service            | Start Service                                            |                           |     |
| Weapons &<br>Explosives   |                           |                      |                                                          |                           |     |

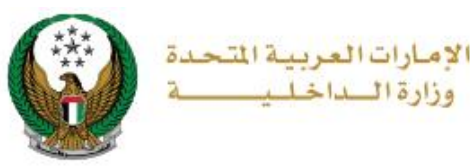

#### 2. Service Steps:

## 1. If you apply to open a traffic file for the first time, follow the following steps:

1. Enter the application data, which includes: license type, service center, try type and others, then click on **Next** button.

| Service Description                                                                                                    |                           |                   |     | Progress Percentage |  |  |  |  |
|----------------------------------------------------------------------------------------------------|---------------------------|-------------------|-----|---------------------|--|--|--|--|
| By this service, you may apply to create a new traffic file "First time", or apply to create another traffic file "To obtain a new traffic category license", Please note that once the application is approved, you must return to the service page to complete your application. |                           |                   |     |                     |  |  |  |  |
| Traffic Profile No. 1                                                                                                    | 150073170                 |                   |     |                     |  |  |  |  |
| Applicant                                                                                                    | t Info.                   | Restrictions      |     | Payment Gateway     |  |  |  |  |
| Step: Applican                                                                                                    | t Info.                   |                   |     |                     |  |  |  |  |
| Emirate *                                                                                                    | UMM AL QAIWAIN            | ~                 |     |                     |  |  |  |  |
| License Type*                                                                                                    | SALON                     | ~                 |     |                     |  |  |  |  |
| Service Center *                                                                                                    | test                      | ~                 |     |                     |  |  |  |  |
| Gear*                                                                                                    | AUTOMATIC                 | ~                 |     |                     |  |  |  |  |
| Try Type*                                                                                                    | Please Select             | ~                 |     |                     |  |  |  |  |
|                                                                                                    | Please Select             |                   |     |                     |  |  |  |  |
|                                                                                                    | New - Normal              |                   |     | Next                |  |  |  |  |
|                                                                                                    | Forign driving license ho | lder              |     |                     |  |  |  |  |
|                                                                                                    | GCC driving license hole  | der               | -   |                     |  |  |  |  |
|                                                                                                    | People of determination   | - Handicapped veh | cle |                     |  |  |  |  |
|                                                                                                    | Change Gear from autor    | matic to manual   |     |                     |  |  |  |  |

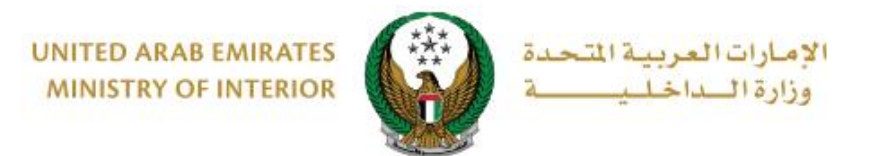

2.1. If you choose the try type (**new- normal**) in the previous step: You have to enter your home and work address info as shown below.

| Applicant Info. Restrictions Payment C                                          | Sateway |
|---------------------------------------------------------------------------------|---------|
| Step: Applicant Info.                                                           |         |
|                                                                                 |         |
| Home Address Into                                                               |         |
| e.g. Address where you live or where you want to deliver your required document |         |
| Home Street * Please Select *                                                   |         |
| Home Building No * Please Enter Home Building No                                |         |
| e.g. Building or Villa Number                                                   |         |
| Please Enter Home Flat No<br>e.g. Flat or Room Number                           |         |
| Home Phone * Please Enter Home Phone                                            |         |
| e.g. 0200000000, +971200000000, 0097120000000                                   |         |

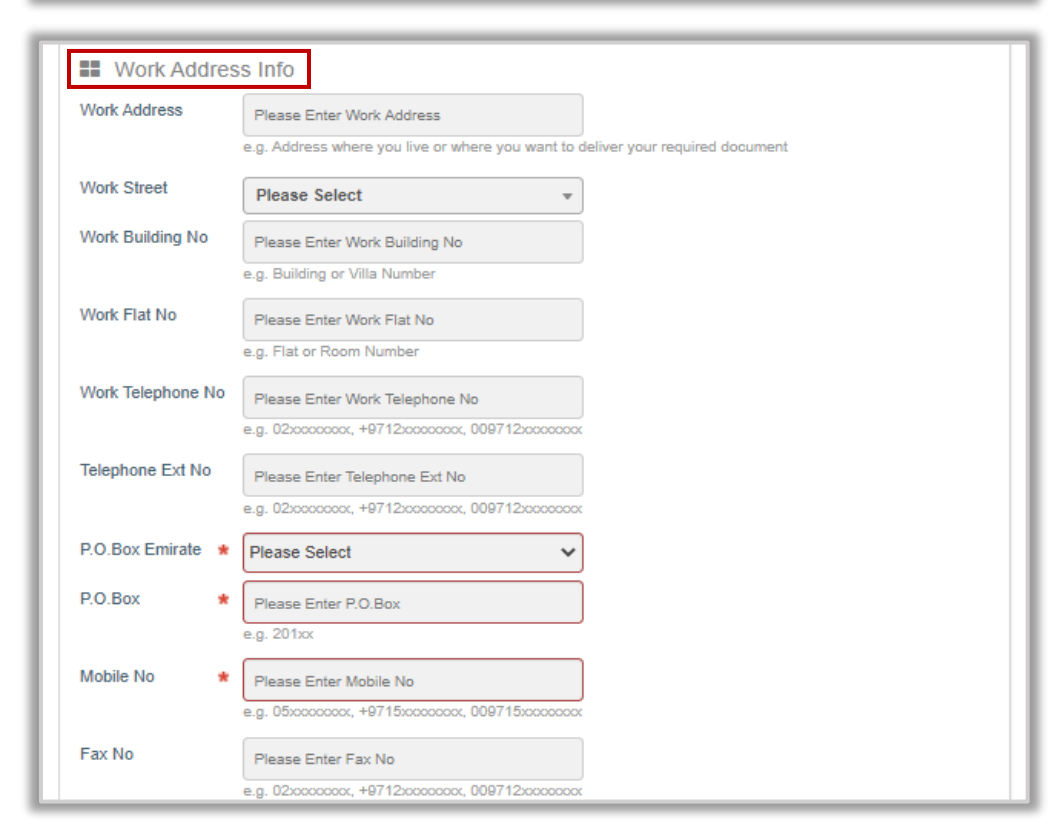

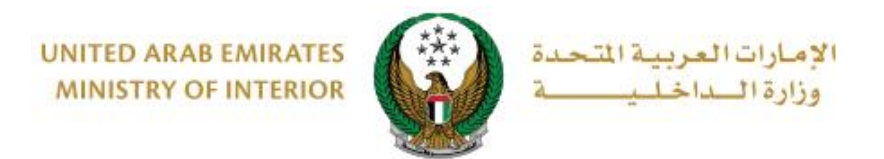

2.2. If you choose the try **type (Foreign or GCC driving license holder)** in the first step, you should enter your work and home address data described above in addition to the Foreign driving license info.

| Foreign D     | riving License Info           |   |  |
|---------------|-------------------------------|---|--|
| License No *  | 123456789                     |   |  |
|               | Enter number ex.135xxxxxxxxxx |   |  |
| Source*       | Saudi Arabia                  | ~ |  |
| License Type* | SALON                         | ~ |  |
| Gear Type *   | AUTOMATIC                     | ~ |  |
| Issue Date*   | 2022-01-01                    |   |  |
| Expiry Date * | 2022-12-01                    |   |  |

3.1. If you choose the try type **(new-normal)**: attach the required documents which include: personal image, Emirate ID and others, then click on **next** button.

| Personal Image# | Emirate ID (front side) | Emirate ID (Back side)# |
|-----------------|-------------------------|-------------------------|
|                 |                         |                         |
| 5               |                         |                         |
| Visa Copy 🔺     |                         |                         |
|                 |                         |                         |
| <u> </u>        |                         |                         |

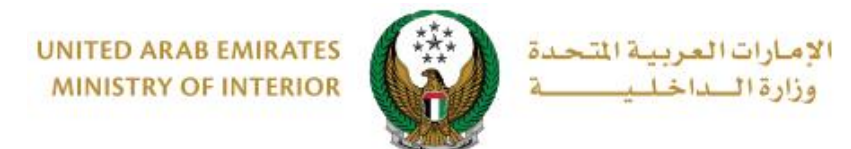

3.2. If you choose the try type (Foreign or GCC driving license holder): You must add the service attachments described above in addition to the foreign license attachment, then click on Next button.

| Image should b  | e less than 2, | 048kb in size ar | nd of types JPG | or PNG only. |  |
|-----------------|----------------|------------------|-----------------|--------------|--|
| Foreign License | (front side)   | Foreign License  | (back side)     |              |  |
|                 |                |                  |                 |              |  |
|                 |                |                  |                 |              |  |
|                 |                |                  |                 |              |  |

4. Add your rating of the service through the customer pulse survey screens shown below.

| United Arab Emirces |                   |                       |              |           |                       | یام_ل<br><b>دusto</b> i | ×<br>نبــض المتع<br>MER PULSE |
|---------------------|-------------------|-----------------------|--------------|-----------|-----------------------|-------------------------|-------------------------------|
|                     |                   | Custom                | er Puls      | e Surv    | ey —                  | Ť 🤃                     | € English →                   |
|                     | Overall,          | how satisfie          | ed are you a | about the | Website?              | ¥                       |                               |
| < c                 | 습 습               | $\overleftrightarrow$ | ☆            | ☆         | $\overleftrightarrow$ | ☆                       |                               |
| Extrer              | mely Dissatisfied |                       |              |           | Extre                 | nely Satisfied          |                               |
|                     |                   |                       | Next         |           |                       |                         |                               |
|                     |                   |                       | JU           |           |                       |                         |                               |

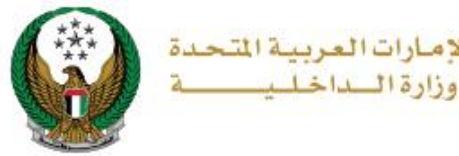

021

5. The application was successfully submitted; request number will appear for follow up. A text message will be sent with approval or rejection of your request with the reason for the rejection.

| Applicant Info.                                                                                                    | Vehicles   |  | Tracking Info. |   |  |
|----------------------------------------------------------------------------------------------------|------------|--|----------------|---|--|
| Step: Tracking Info.                                                                                                    |            |  |                |   |  |
| All the changes have been saved suc                                                                                                    | cessfully. |  |                | ~ |  |
| Request Number: 1286                                                                                                    |            |  |                |   |  |
| This ID is for tracking your application, You will be notified with any updates. For further assistance please contact us on 8005000 or through our email smart@moi.gov.ae |            |  |                |   |  |
|                                                                                                    |            |  |                |   |  |

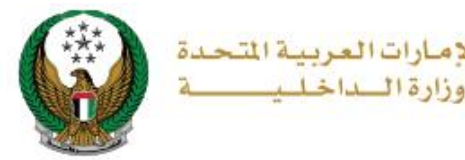

## 2. If you apply to open another traffic file, follow the following steps:

### 1. Enter the application data, which includes: license type, service center, try type and others, then click on **Next** button.

| Service Description                                                                                                    |                           |                   |      | Progress Percentage |  |  |  |  |
|----------------------------------------------------------------------------------------------------|---------------------------|-------------------|------|---------------------|--|--|--|--|
| By this service, you may apply to create a new traffic file "First time", or apply to create another traffic file "To obtain a new traffic category license", Please note hat once the application is approved, you must return to the service page to complete your application. |                           |                   |      |                     |  |  |  |  |
| Traffic Profile No. 1                                                                                                    | 150073170                 |                   |      |                     |  |  |  |  |
| Applicant                                                                                                    | t Info.                   | Restrictions      |      | Payment Gateway     |  |  |  |  |
| Step: Applican                                                                                                    | t Info.                   |                   |      |                     |  |  |  |  |
| Emirate *                                                                                                    | UMM AL QAIWAIN            | ~                 |      |                     |  |  |  |  |
| License Type*                                                                                                    | SALON                     | ~                 |      |                     |  |  |  |  |
| Service Center *                                                                                                    | test                      | ~                 |      |                     |  |  |  |  |
| Gear*                                                                                                    | AUTOMATIC                 | ~                 |      |                     |  |  |  |  |
| Try Type*                                                                                                    | Please Select             | ~                 |      |                     |  |  |  |  |
|                                                                                                    | Please Select             |                   |      |                     |  |  |  |  |
|                                                                                                    | New - Normal              |                   |      | Next                |  |  |  |  |
|                                                                                                    | Forign driving license ho | lder              |      | Next                |  |  |  |  |
|                                                                                                    | GCC driving license hold  | ler               | _    |                     |  |  |  |  |
|                                                                                                    | People of determination   | - Handicapped veh | icle |                     |  |  |  |  |
|                                                                                                    | Change Gear from autor    | natic to manual   |      |                     |  |  |  |  |
|                                                                                                    |                           |                   |      |                     |  |  |  |  |

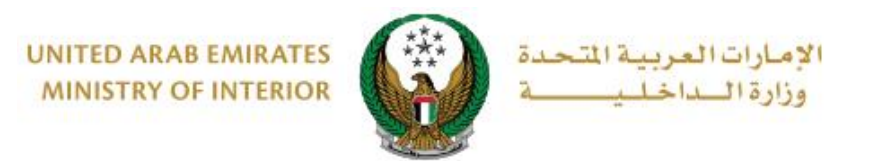

2.1. If you choose the try type **(normal- new)** in the previous step: you will be redirected to service attachments screen, attach the required documents and click on **Next** button.

| Applicant Info.                  | Restrictions           | Payment Gateway     |
|----------------------------------|------------------------|---------------------|
| Step: Applicant Info.            |                        |                     |
| Service Attachments              |                        |                     |
| <b>O</b> Image should be less th | an 2,048kb in size and | l of type JPG only. |
| Personal Image *                 | Emirate ID (from       | nt side) *          |
| <b></b>                          |                        | <b>-</b>            |
| Emirate ID (Back side) *         |                        |                     |
| =                                |                        |                     |
|                                  |                        |                     |
|                                  |                        | Next                |
|                                  |                        |                     |

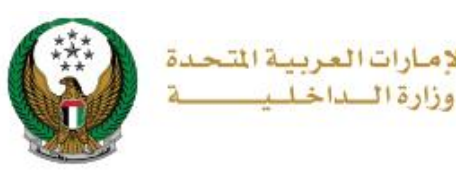

021

2.2. If you choose the try type (Foreign or GCC driving license holders), you have to enter the foreign license data, which includes: license number, source, license type, etc., and then add service attachments and foreign license attachments then click on Next Button.

| Step: Applicant Info.     Mobile No*   0201670089   ex. 650000000x, 4971 55000000x   Email*   textwork1233@gmail.com <b>Foreign Driving License Info</b> Loense No*    12456789 ////////////////////////////////////                                                                                                    | Applica             | ant Info. Restriction              | ons Payment Gateway       |
|----------------------------------------------------------------------------------------------------|---------------------|------------------------------------|---------------------------|
| Mobile No © 0501570089<br>Ex 6500000000, +971500000000, 00971500000000<br>Eriter and Conservation of the set of the set of th                                                                          | Step: Applica       | ant Info.                          |                           |
| ex. Bioxocococ, +9715ococococ, 009715ococococ<br>Errail*<br>ex. email@email.com                                                                                                    | Mobile No*          | 0501670089                         |                           |
| Email* testvork1233@gmail.com                                                                                                    |                     | ex. 05xxxxxxxx, +9715xxxxxxx, 0097 | 715xxxxxxxxx              |
| ex email@email.com                                                                                                    | Email *             | testwork1233@gmail.com             |                           |
| Foreign Driving License Info   Loense No*   123456739   Enter number ex. 1950000000   Source*   Saudi Arabia   Loense Type*   SALON   Cear Type *   AUTOMATIC   Usue Date*   2022-01-01   Expiry Date*   2022-12-01      Personal Image * Emirate ID (front side) * Emirate ID (Back side) * Emirate ID (Back side) * Emirate ID (Back side) * Emirate ID (Back side) * Emirate ID (back side) * Emirate ID (back                                                                                                    |                     | ex. email@email.com                |                           |
| Icense No* 123456789   Enter number ex. 135xxxxxxxxxxxxxxxxxxxxxxxxxxxxxxxxxxxx                                                                                                    |                     |                                    |                           |
| Foreign Driving License Info   License No* 123456789 Enter number ex. 135500000000 Source* Saudi Arabia License Type* SALON Gear Type* SALON Gear Type* AUTOMATIC Usue Date* 2022-01-01 Expiry Date* 2022-12-01 Expiry Date* 2022-12-01 Expiry Date* 2022-12-01 Emirate ID (Back side) * Emirate ID (Back side) *<                                                                                                    |                     |                                    |                           |
| License No* 123430/39   Enter number ex: 13550000000   Source* Saudi Arabia   License Type* SALON   Gear Type* AUTOMATIC   Issue Date* 2022-01-01   Expiry Date* 2022-12-01   Foreion License Attachments   Image should be less than 2,048kb in size and of type JPG only.   Foreion License Attachments   Image should be less than 2,048kb in size and of type JPG only.   Foreion License Attachments   Image should be less than 2,048kb in size and of type JPG only.   Foreion License Attachments   Image should be less than 2,048kb in size and of type JPG only.   Foreion License (front side)   Foreion License(front side)   Foreion License(front side)   Foreion License(front side)   Foreion License(front side)   Foreion License(front side)   Foreion License(front side)   Foreion License(front side)   Foreion License(front side)   Foreion License(front side)   Foreion License(front side)                                                                                                    | Foreign D           | riving License Info                |                           |
| Source • Saudi Arabia •<br>License Type • SALON •<br>Gear Type • AUTOMATIC •<br>Issue Date • 2022-01-01<br>Expiry Date • 2022-12-01<br>• Service Attachments<br>• Image should be less than 2,048kb in size and of type JPG only.<br>Personal Image * Emirate ID (front side) *<br>Emirate ID (Back side) *<br>Foreign License Attachments<br>Image should be less than 2,048kb in size and of type JPG only.<br>Foreign License(front side)<br>Foreign License(front side)<br>Foreign License(front side)<br>Foreign License(front side)<br>Emirate ID (Back side)<br>Foreign License(front side)<br>Foreign License(front side)<br>Emirate ID (Back side)<br>Foreign License(front side)<br>Foreign License(front side) | License No +        | 123430789                          |                           |
| Conter   License Type*   SALON   Gear Type*   AUTOMATIC   Issue Date*   2022-01-01   Expiry Date*   2022-12-01    Foreion License Attachments   Image should be less than 2,048kb in size and of type JPG only.   Foreion License Attachments   Image should be less than 2,048kb in size and of type JPG only.   Foreion License Attachments   Image should be less than 2,048kb in size and of type JPG only.                                                                                                    | Source              | Saudi Arabia                       |                           |
| Gear Type * AUTOMATIC   Issue Date * 2022-01-01   Expiry Date * 2022-12-01   Image should be less than 2,048kb in size and of type JPG only. Personal Image * Emirate ID (front side) * Emirate ID (Back side) * Emirate ID (Back side) * Emirate ID (Back side) * Emirate ID (Back side) * Foreign License Attachments Image should be less than 2,048kb in size and of type JPG only. Foreign License (front side) Foreign License(back side)                                                                                                    | License Type*       | SALON                              | ·                         |
| Instruction of the second second seco                                                                              | Gear Type *         | AUTOMATIC                          |                           |
| Expiry Date * 2022-12-01  Expiry Date * 2022-12-01  Expiry Date * 2022-12-01  Emirate Service Attachments  Personal Image * Emirate ID (front side) *  Emirate ID (Baok side) *  Emirate ID (Baok side) *  Foreign License Attachments  Image should be less than 2,048kb in size and of type JPG only.  Foreign License(front side)  Foreign License(front side)  Emirate ID (Emirate ID (Emirate ID                                                                               | Issue Date*         | 2022-01-01                         |                           |
| Service Attachments   Image should be less than 2,048kb in size and of type JPG only.   Personal Image *   Emirate ID (front side) *   Emirate ID (Back side) *   Forien License Attachments   Image should be less than 2,048kb in size and of type JPG only.                                                                                                    | Expiry Date*        | 2022-12-01                         |                           |
| Service Attachments   Image should be less than 2,048kb in size and of type JPG only.     Personal Image *     Emirate ID (front side) *     Emirate ID (Back side) *     Foreien License Attachments     Image should be less than 2,048kb in size and of type JPG only.     Foreign License(front side)     Foreign License(front side)     Foreign License(front side)     Foreign License(front side)     Foreign License(front side)     Foreign License(front side)     Foreign License(front side)     Foreign License(front side)     Foreign License(front side)     Foreign License(front side)     Foreign License(front side)     Foreign License(front side)     Foreign License(front side)                                                                                                    |                     |                                    |                           |
| Service Attachments          Image should be less than 2,048kb in size and of type JPG only.         Personal Image *       Emirate ID (front side) *         Emirate ID (Back side) *         Forrien License Attachments         Image should be less than 2,048kb in size and of type JPG only.         Foreign License(front side)         Foreign License(front side)         Encipte License(front side)         Encipte License(front side)                                                                                                    |                     |                                    |                           |
| Image should be less than 2,048kb in size and of type JPG only.   Personal Image * Emirate ID (front side) *   Emirate ID (Back side) * Emirate ID (Back side) *   Foreign License Attachments Image should be less than 2,048kb in size and of type JPG only.   Foreign License(front side) Foreign License(back side)                                                                                                    | Service A           | ttachments                         |                           |
| Personal Image * Emirate ID (front side) *   Emirate ID (Back side) *   Emirate ID (Back side) *   Foreion License Attachments   Image should be less than 2,048kb in size and of type JPG only.  Foreign License(front side)  Foreign License(front side)  Foreign License(back side)                                                                                                    | <b>O</b> Image show | uld be less than 2,048kb in s      | ize and of type JPG only. |
| Emirate ID (Back side) *  Foreign License(front side)  Foreign License(front side)  Table State State                                                                               | Personal Imag       | e * Emirat                         | te ID (front side) *      |
| Emirate ID (Back side) *  Foreign License(front side)  Foreign License(front side)  Foreign License(front side)  Foreign License(back side)                                                                                                    | Fersonarimag        |                                    |                           |
| Emirate ID (Back side) *  Foreign License(front side)  Foreign License(front side)  Foreign License(front side)  Foreign License(back side)  Foreign License(back side)                                                                                                    |                     | <b>-</b>                           | 5                         |
| Forien License Attachments          Image should be less than 2,048kb in size and of type JPG only.         Foreign License(front side)         Foreign License(front side)         E                                                                                                    | Emirate ID (Ba      | ck side) *                         |                           |
| Foreign License(front side) Foreign License(front side) Foreign License(back side)                                                                                                    |                     | <b>E</b>                           |                           |
| Forien License Attachments          Image should be less than 2,048kb in size and of type JPG only.         Foreign License(front side)         Foreign License(front side)                                                                                                    |                     |                                    |                           |
| Image should be less than 2,048kb in size and of type JPG only.         Foreign License(front side)         Foreign License(back side)                                                                                                    | Forien Lic          | ense Attachments                   |                           |
| Foreign License(front side) Foreign License(back side)                                                                                                    | Transa aka 3        | d he less than 2 040ht to the      | a and of time IDC only    |
| Foreign License(front side) Foreign License(back side)                                                                                                    | image should        | u de less than 2,048KD in siz      | e and of type JPG only.   |
|                                                                                                    | Foreign Licens      | e(front side) Foreia               | n License(back side)      |
|                                                                                                    |                     |                                    |                           |
|                                                                                                    |                     |                                    |                           |
|                                                                                                    |                     |                                    |                           |
| Next                                                                                                    |                     |                                    | Next                      |
|                                                                                                    |                     |                                    |                           |

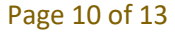

COPYRIGHT © 2022 - MINISTRY OF INTERIOR. ALL RIGHTS RESERVED.

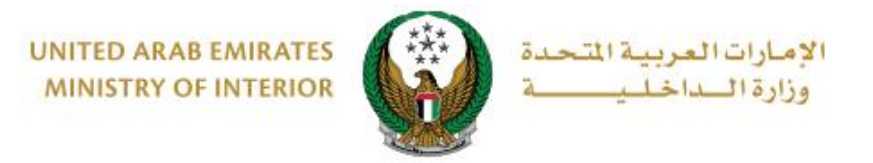

3. Add your rating of the service through the customer pulse survey screens shown below.

| United Arab Emirato | es                                                  |                       |                       |         |        |                       | <br>custo      | ی<br>سف المتع<br>MER PULS | ×<br>بب<br>5E |
|---------------------|-----------------------------------------------------|-----------------------|-----------------------|---------|--------|-----------------------|----------------|---------------------------|---------------|
| ·                   |                                                     | — Cı                  | ustome                | er Puls | e Surv | ey —                  | Ť (            | 🕀 English                 | Ý             |
|                     | Overall, how satisfied are you about the Website? * |                       |                       |         |        |                       | *              |                           |               |
|                     | ☆                                                   | $\overleftrightarrow$ | $\overleftrightarrow$ |         | ☆      | $\overleftrightarrow$ | ☆              |                           |               |
|                     | Extremely Dissatisfied                              |                       |                       |         |        | Extre                 | mely Satisfied | ł                         |               |
|                     |                                                     |                       |                       | Next    |        |                       |                |                           |               |

4. The application was successfully submitted; request number will appear for follow up.

A text message will be sent with **approval or rejection** of your request with the reason for the rejection.

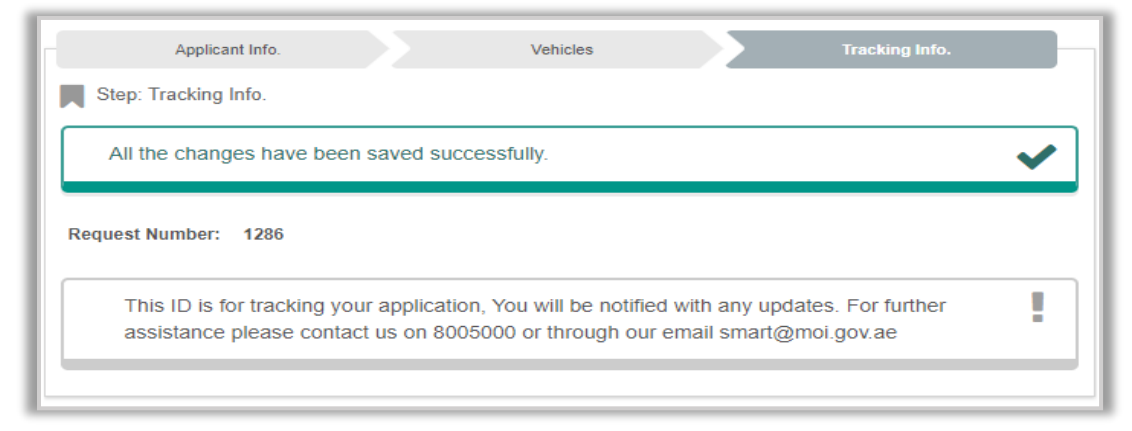

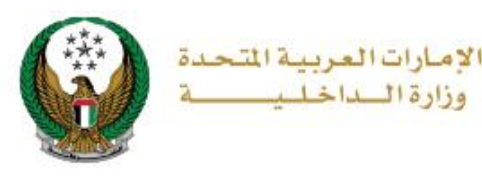

When receiving a text message agreeing to your request to open a traffic file, you must go to the service Traffic File opening again and follow the following steps:

1. The service fee will be displayed as shown below, click on **Next** button to go to MOI payment gateway.

| ſ | Ap           | plicant Info. Restrictions        | Payment Gateway |
|---|--------------|-----------------------------------|-----------------|
|   | Step: Pa     | yment Gateway                     | Search Q        |
|   | No.          | Description                       | Amount(AED) 🔶   |
|   | 1            | Issuance of a new driving license | 200             |
|   |              | Total Amount                      | 200 AED         |
|   | Showing 1 to | o 1 of 1 entries                  |                 |
|   |              |                                   | Next            |
|   |              |                                   |                 |

2. To confirm redirecting to the payment gateway click on YES button.

| ARAB EMIR          | Confirmation >                                         | <b>د</b> ۹    |
|--------------------|--------------------------------------------------------|---------------|
| 2 DASHBO           | You are going to be redirected to the payment gateway. | Open          |
| Driver Li          | NO YES                                                 |               |
| ening              |                                                        | Service       |
| au applu to graate | Progress Percentage                                    | Helping Tools |

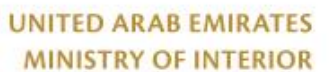

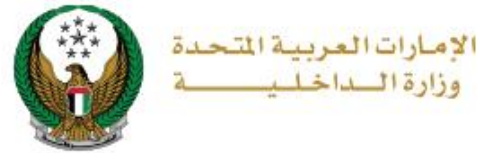

3. You will be redirected to the Payment Gateway, Select the desired payment method (select registered card, or add a new payment card), then click on **Pay icon**.

| leet payment method                                  |                                                                                                    |
|------------------------------------------------------|----------------------------------------------------------------------------------------------------|
| Saved Cards (1)                                      | PAYMENT TO                                                                                                    |
| lect from the cards below, or add a new one.         | ADD A NEW CARD ADD A NEW CARD ADD AND AND AND AND AND AND AND AND AND |
| Card Number<br>4572-51**-***-2597<br>Expiry<br>03/26 | AED 3.00<br>SUBTOTAL<br>AED 703.00                                                                                                    |
| 窗 <u>Remove card</u>                                 | TOTAL<br>AED 703.00                                                                                                    |
|                                                      | РАУ                                                                                                    |